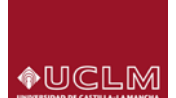

#### ¿Cómo se accede?

Desde el enlace "<u>Gestión de recibos y pago con tarjeta</u>" dentro del apartado Estudiantes (guía de matrícula, Procedimientos on-line) de nuestra web.

Al pulsar en el "enlace" accederás a la página principal de acceso, donde será necesario que te identifiques (usuario y clave) para continuar el proceso.

|                                  | Buscar    | Q        |  |
|----------------------------------|-----------|----------|--|
|                                  | Intranet  | <b>a</b> |  |
|                                  | WebMail   |          |  |
| ◆ MCLM                           | Contactar | e        |  |
| Development of Collect Landowski | CAU       |          |  |
|                                  |           |          |  |
|                                  |           |          |  |
| Acceso / Login                   |           |          |  |
| Usuario:                         |           |          |  |
| Contraseña:                      |           |          |  |
|                                  |           |          |  |
| Aceptar Cancelar                 |           |          |  |
|                                  |           |          |  |
| Información de acceso            | 3         |          |  |
|                                  | e         |          |  |
| ★ ★★ Desarrollo Region           | hal       |          |  |
| "Una manera de hacer Europa"     |           |          |  |
|                                  |           |          |  |

© Universidad de Castilla-La Mancha. Aviso legal. Tfno: 902 204 100 Fax: 902 204 130. webmaster@uclm.es

Informado el usuario y clave, accederás a la siguiente pantalla de bienvenida:

|   | Universidad de Castilla la Mancha                                                                                                    |        | <u>.</u> |
|---|----------------------------------------------------------------------------------------------------|--------|----------|
|   | BEINVENDO                                                                                                    | Cerrar | ×        |
| 0 | Va a entrar en Gestion de Recibos. Mediante esta aplicación podrá Gestionar sus recibos de Matricula. Para llegar a esta página ha tenido que autenticarse con su usuario como alumno. |        |          |

Entrar en Gestion de Recibos

#### Pulsa en "Entrar en Gestión de Recibos", accediendo a la página PRINCIPAL de gestión de recibos

| Ayuda Desconexión              |
|--------------------------------|
| Selección de idioma: Castellan |
|                                |

Observa además de consultar "ayuda" o "desconexión" (margen superior derecho), en la parte central derecha puedes seleccionar:

 Pago de recibos de matrícula – Si la seleccionas accederás a la gestión de tus recibos de matrícula.

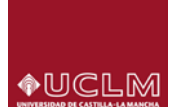

- Otros pagos - Si la seleccionas accederás a la gestión de Otros pagos (distintos de matrícula). Opción: PAGO DE RECIBOS DE MATRÍCULA

Al seleccionarla, accedemos a la pantalla que nos mostrará la matrícula o matrículas que tengamos en el curso académico actual.

|            | Nombre:                                                                  | sidad de Castilla la Mancha                   | Ayuda   Desconexión   |             |
|------------|--------------------------------------------------------------------------|-----------------------------------------------|-----------------------|-------------|
| Está en: > | Inicio > Matriculas                                                      |                                               |                       |             |
|            | Mat                                                                      | rículas del curso actual                      |                       | Cerrar 🗵    |
|            | Esta pantalla permite seleccionar una matrícula para ver todos los recil | bos de la misma, tanto los pagados como los p | endientes.            |             |
|            | Plan                                                                     | N° Expediente                                 | Período               | Fecha Matri |
| [317] GRA  | ADO EN ADMINISTRACIÓN Y DIRECCIÓN DE EMPRESAS (AB)                       | 225501                                        | P. Matrícula de Grado | 29/07/201   |
|            |                                                                          |                                               |                       |             |

Seleccionamos la que corresponda (pulsando sobre el "plan" correspondiente) aparecerá la siguiente pantalla donde se informará de los recibos PENDIENTES, recibos PAGADO y recibos ERRÓNEOS (en su caso)

W3C CBS

|            | Nombre:                                |                    | Univ                                                                    | ersidad de Casti        | illa la Mancha                       | Ayu                  | da Desconexión |              |                    |
|------------|----------------------------------------|--------------------|-------------------------------------------------------------------------|-------------------------|--------------------------------------|----------------------|----------------|--------------|--------------------|
| Está en: > | Inicio > Matriculas                    | > Recibos          | de matrícula                                                            |                         |                                      |                      |                |              |                    |
|            |                                        |                    |                                                                         | Recibos de matrícu      | la                                   |                      |                | Cerrar       | ×                  |
|            | <li>Esta</li>                          | pantalla per       | rmite gestionar los recibos de la matrícula seleccio                    | onada anteriormente, pe | ermitiendo imprimir o pagar on-line. |                      |                |              |                    |
|            | Plan: [317] GRAD<br>N° Expediente: 225 | O EN ADMIN<br>i501 | IISTRACIÓN Y DIRECCIÓN DE EMPRESAS (AB)<br>Periodo: P. Matrícula de Gra | do                      | Fecha M                              | atrícula: 29/07/2013 |                |              |                    |
| RECIBOS PE | ENDIENTES                              |                    |                                                                         |                         |                                      |                      |                |              |                    |
|            | No existen recib                       | os pendientes      |                                                                         |                         |                                      |                      |                |              |                    |
| RECIBOS PA | AGADOS                                 |                    |                                                                         |                         |                                      |                      |                |              |                    |
| R          | eferencia                              | Plazo              | Descripción                                                             | Forma de Pago           | Nº de Cuenta                         | Fecha de Cobro       | Importe        | A<br>Detalle | cciones<br>Justif. |
| 201324495  | 5726                                   | 1                  | Matrícula de Grado                                                      | Vía Pago on-line        |                                      |                      | 3,00€          | Q            |                    |
| 201323417  | 6083                                   | 1                  | Matrícula de Grado                                                      | Domiciliacion           | 2100 - 4322 - 83 - 2100171233        | 23/07/2013           | 28,78€         | Q            | 2                  |

En las "Acciones – derecha de la línea del recibo", si pulsamos sobre la "lupa", el sistema nos mostrará en pantalla el recibo seleccionado, de igual forma si pulsamos sobre el icono "impresora" lo imprimiremos.

#### Cuando existen recibos PENDIENTES de pago

|                                 | Recibos de matrícula                                                                                                    |                                      |               |              |                         |         |    |         |  |
|---------------------------------|----------------------------------------------------------------------------------------------------|--------------------------------------|---------------|--------------|-------------------------|---------|----|---------|--|
| 0                               | Esta pantalla permite gestionar los recibos de la matrícula seleccionada anteriormente, permitiendo imprimir o pagar on-line. |                                      |               |              |                         |         |    |         |  |
| Plan: [317]                     | GRADO EN ADMIN                                                                                                    | IISTRACIÓN Y DIRECCIÓN DE EMPRESA    | S (AB)        | Each         | a Matrícula: 29/07/2013 |         |    |         |  |
| Nº Expediente                   | 225501                                                                                                    | Periodo: P. Matricula                | a de Grado    | Tech         | a matricala. 20/01/2010 |         |    |         |  |
| N° Expediente                   | 225501                                                                                                    | Penodo: P. Matricul                  | a de Grado    | 1601         |                         |         |    |         |  |
| N° Expediente<br>BOS PENDIENTES | Plazo                                                                                                    | Periodo: P. Matricula<br>Descrinción | Forma de Pago | N° de Cuenta | Fecha de                | Importe | Ac | cciones |  |

Obsérvese que además de la información del recibo, en la zona derecha de la línea podemos consultar el recibo "lupa" o bien proceder a su pago "pulsando símbolo \$"

Si pulsamos "\$" el sistema nos mostrará una pantalla para seleccionar la forma de pago del recibo indicado.

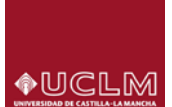

|                   | Eormas de pago                                                                                                    |
|-------------------|----------------------------------------------------------------------------------------------------|
|                   | Esta pantalla permite seleccionar la forma de pago permitidas para abonar el recibo de matrícula.                                                                                                    |
| azo: 1<br>iporte: | 9,34 Eur.                                                                                                    |
| ago O             | n-Line                                                                                                    |
| • Pag             | o con Tarjeta - RedSys on-line                                                                                                    |
| • Page            | o con Tarjeta - RedSys on-line<br>ir para pagar en el banco                                                                                                    |
| • Pag<br>nprimi   | o con Tarjeta - RedSys on-line<br>ir para pagar en el banco<br>Elija esta forma de pago para imprimir el Recibo Bancario con el que abonar el plazo por ventanilla en<br>su Entidad Bancaria. Una vez imprima este recibo, no podrá pagarlo en modo On-line. |

|                |                        |              |               | Ayuda                                                                  |                                                                                                    | Cerrar 🗙 | l                   |
|----------------|------------------------|--------------|---------------|------------------------------------------------------------------------|----------------------------------------------------------------------------------------------------|----------|---------------------|
| ista en 🕞 inic | io > <u>Matriculas</u> | > Recibos    | de matricula  |                                                                        | Formas de pago                                                                                                    |          |                     |
|                | Esta                   | pantalia per | mile gestions | Esta pantalla permite se<br>de matrícula.                              | leccionar la forma de pago permitidas para abonar el recibi                                                               |          | Cerrae              |
|                |                        |              |               | Plazo: 1                                                               |                                                                                                    |          |                     |
| Pla            | Expediente: 225        |              | USTRACIÓN Y   | Pago On Line                                                           |                                                                                                    | _        |                     |
|                |                        |              |               | Vía Pago on-line                                                       |                                                                                                    |          |                     |
| RECIBOS PEND   | IENTES                 |              |               | Imprimir para pagar en el banco                                        |                                                                                                    |          |                     |
| Refer          | reneta                 |              |               |                                                                        |                                                                                                    |          | nto Importe Accis   |
| ÷.             |                        |              | Matricula de  | Elija esta forma de pago para impr<br>Entidad Bancaria. Una vez imprim | rimir el Recibo Bancario con el que abonar el plazo por ventanilla en<br>a este recibo, no podrá pagario en modo On-line. | su .     | 13 6,00 € Q         |
| RECIBOS PAGA   | DOS                    |              | _             | Recibo Bancario                                                        |                                                                                                    |          |                     |
| Refer          | rencia                 |              |               |                                                                        |                                                                                                    |          | obro Importo Attais |
| 201324455572   | 101                    |              | Matrícula de  |                                                                        |                                                                                                    |          | 3.00 € (3)          |

#### Obsérvese que se permiten 2 opciones:

- Pago con Tarjeta RedSys on-line
- Recibo Bancario

Si elegimos "Recibo Bancario", el sistema nos permitirá **IMPRIMIR el recibo** correspondiente para su abono por ventanilla en la entidad bancaria.

- Si elegimos "Pago con Tarjeta RedSys on-line" el sistema enlazará con la gestión del pago con tarjeta, accediendo a la web del banco para el pago efectivo. Para poder pagar un recibo por via pago, es necesario que el recibo no esté impreso (en su caso contactar con la Unidad de Gestión Académica del campus).
- Al seleccionar "Pago con Tarjeta RedSys on-line" accedemos a la pantalla siguiente:

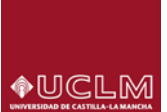

| Ha seleccionado pago con tarje | Pago con tarjeta<br>ta. Si está de acuerdo con el importe puise el botón "aceptar". Si no está de acuerdo puise "cancelar" y contacte con el responsable del servicio. |
|--------------------------------|----------------------------------------------------------------------------------------------------|
|                                | Datos del pago                                                                                                    |
|                                | Importe: 9,32 Euros                                                                                                    |
|                                |                                                                                                    |
|                                | TERMINOS Y CONDICIONES DEL SERVICIO DE PRODO 04-<br>LANE DE LA UNIVERSIDA DE CASTILLA LA MANCHA<br>LEFE EL SIGUERTE DOCUMENTO: Trainingión de gagos                    |
|                                | en.ine >                                                                                                    |
|                                | Cancelar                                                                                                    |
|                                | Para consultar la Normativa de la Universidad, pulse el siguiente enlace. <u>Normativa de pagos y devolucionos</u>                                                     |
|                                | Compra Segura                                                                                                    |
|                                |                                                                                                    |

En esta pantalla, además de informar de la "compra segura" y las tarjetas admitidas para pagar, también figura el documento de "Términos y Condiciones" al cual el usuario podrá acceder y también será necesario para continuar con el pago que el usuario "Acepte" los términos.

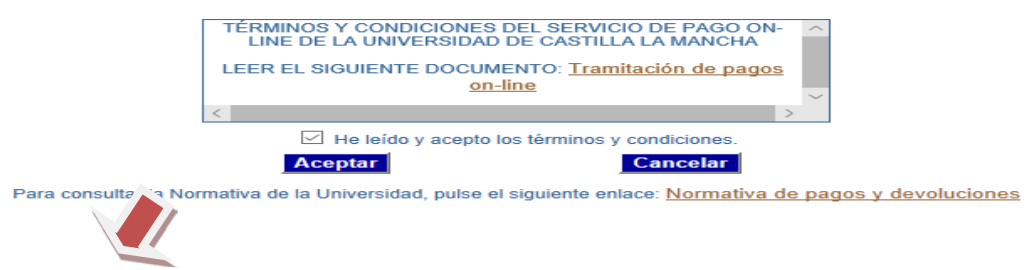

Pulsando "Aceptar" una vez marcado que se han leído y aceptan los términos, nos aparecerá la pantalla para mecanizar los datos de la tarjeta y poder pagar.

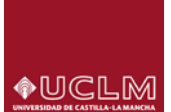

| 4                        | Santander                                                                                                    | Seleccione su idioma Castellano 🗸                                     |
|--------------------------|----------------------------------------------------------------------------------------------------|-----------------------------------------------------------------------|
| 1 Select<br>métro        | ccione<br>odo de pago 😑 2                                                                                                    | Comprobación autenticación Autorización P2 4 Resultado C4 Transacción |
| Datos de                 | e la operación                                                                                                    | Pagar con Tarjeta 🛛 🚾 😂 🔷                                             |
| Importe:                 | 9,34€                                                                                                    | N° Tarjeta:                                                           |
| Comercio:                | UCLM ENSEÑANZA<br>PROPIAS                                                                                                    | Caducidad:                                                            |
|                          | (ESPAÑA)                                                                                                    | mm aa                                                                 |
| Terminal:                | 31009517-1                                                                                                    | Cód. Seguridad:                                                       |
| Pedido:                  | 442135180714                                                                                                    | Cansalar                                                              |
| Fecha:                   | 25/03/2019 18:10                                                                                                    | Cancelar                                                              |
| Descripción<br>producto: | 2018444213546; 2018-<br>19; ACE: 160; PAC: 21;<br>PLAZO: 1; DNI:<br>02131645; PLAN: 4328;<br>EXP: 400071; Compulsa<br>de documentos |                                                                       |
| - <del>1</del> 0         | Verified by MasterCard.<br>VISA SecureCode.                                                                                         |                                                                       |
|                          |                                                                                                    | Powered by 💛 Redsýs                                                   |

Obsérvese que a la izquierda figura información correspondiente a nuestro pago.

Cumplimentados los datos pulsamos "Pagar" y nos llevará a una siguiente pantalla donde el sistema nos pide el CIP (Código que nos habrá llegado al móvil), lo introducimos.

| Seleccione su idioma Castellano |                                                                                                    |                                                                                                    |  |  |  |  |  |
|---------------------------------|----------------------------------------------------------------------------------------------------|----------------------------------------------------------------------------------------------------|--|--|--|--|--|
| 1 Select<br>métod               | cione<br>do de pago 🖨 🛛 🕹                                                                                                    | Solicitando datos adicionales & Autentificando CL 4 Resultado de la transacción                                                             |  |  |  |  |  |
| Datos de                        | e la operación                                                                                                    | OPERACIÓN AUTORIZADA CON CÓDIGO: 139697                                                                                                    |  |  |  |  |  |
| Importe:                        | 9,34 €                                                                                                    | Número Tarjeta: ********0004                                                                                                    |  |  |  |  |  |
| Comercio:                       | UCLM ENSENANZA<br>OFICIAL                                                                                                    | Url Comercio: https://www.uclm.es                                                                                                    |  |  |  |  |  |
|                                 | (SPAIN)                                                                                                    | Descripción 2018443393308; 2018-19; ACE: 160; PAC: 21; PLAZO: 1; DNI: 02131645;<br>producto: PLAN: 371: FXP: 225601: Compulsa de documentos |  |  |  |  |  |
| Terminal:                       | 31071442-1                                                                                                    |                                                                                                    |  |  |  |  |  |
| Número<br>pedido:               | 433933181909                                                                                                    |                                                                                                    |  |  |  |  |  |
| Fecha:                          | 06/03/2019 18:21                                                                                                    |                                                                                                    |  |  |  |  |  |
| Descripción<br>producto:        | 2018443393308; 2018-<br>19; ACE: 160; PAC: 21;<br>PLAZO: 1; DNI:<br>02131645; PLAN: 371;<br>EXP: 225601; Compulsa<br>de documentos |                                                                                                    |  |  |  |  |  |
|                                 |                                                                                                    |                                                                                                    |  |  |  |  |  |

Mecanizado el CIP pulsamos "Aceptar" y aparecerá la pantalla de operación autorizada

Pulsamos CONTINUAR

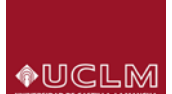

El sistema vuelve a la PASARELA informando del pago realizado.

| A MARKET                                                  | Universidad de Castilla La Mancha                                                                                                    |
|-----------------------------------------------------------|----------------------------------------------------------------------------------------------------|
|                                                           | Pasarela de pago                                                                                                    |
|                                                           | Pano realizado                                                                                                    |
| El pago se ha realizado correcta                          | mente. Pulse el botón para volver.                                                                                                    |
|                                                           |                                                                                                    |
|                                                           | Datos del bano                                                                                                    |
|                                                           | Events (1927)                                                                                                    |
|                                                           | Nimero de autorización 1 3667                                                                                                    |
|                                                           | Nimero de operación: 433833181909                                                                                                    |
|                                                           | Importe: 9,34 Euros                                                                                                    |
|                                                           | Volver                                                                                                    |
|                                                           |                                                                                                    |
| Importante (si ha                                         | as pulsado cancelar):                                                                                                    |
| El sistema te info                                        | rmará de ello:                                                                                                    |
|                                                           | rasarera de pago                                                                                                    |
|                                                           |                                                                                                    |
|                                                           | Pago Cancelado                                                                                                    |
| Acción cancelada por el usuario. La                       | transacción de pago no se ha realizado. Al cancelar el pago a través de la pasarela de pago el recibo queda inválido. Por favor pasa por secretaría o vuelva a entrar al servicio desde donde inició el pago. |
|                                                           |                                                                                                    |
|                                                           |                                                                                                    |
|                                                           | Datos del pago                                                                                                    |
|                                                           | Fecha: 25/03/2019 18:20                                                                                                    |
|                                                           | Número de operación: 442135180714                                                                                                    |
|                                                           | Importe: 9,34 Euros                                                                                                    |
|                                                           | Salir                                                                                                    |
|                                                           | Pago Cancelado                                                                                                    |
| Acción cancelada por el us<br>servicio desde donde inicio | uario. La transacción de pago no se ha realizado. Al cancelar el pago a través de la pasarela de pago el recibo queda inválido. Por favor pasa por secretaría o vuelva a entrar al<br>ó el pago.              |
|                                                           |                                                                                                    |
|                                                           |                                                                                                    |
|                                                           | Dates del page                                                                                                    |
|                                                           | norios nei hellio                                                                                                    |
|                                                           |                                                                                                    |

- El recibo ya ha quedado definido como ON-LINE y por tanto ya no puedes cambiar su forma de pago (aunque sí en secretaria), o posteriormente podrías REINTENTAR el pago del recibo por "Pago con tarjeta Redsys on-line". Si no reintentas el pago tu recibo pasará a "Erróneo".
- También es posible que debido a problemas de conexión el recibo quede erróneo.

Podrá realizar el reintento del pago de RECIBOS ERRÓNEOS, el sistema te mostrará la pantalla:

PAGAR UN RECIBO CON TARJETA - Entramos en "Pago con Tarjeta - RedSys on-line"

El sistema conecta a "pasarela de pago"

#### **Opción: OTROS PAGOS**

Al seleccionar esta opción el sistema te permitirá visualizar, imprimir y en su caso pagar on-line los recibos correspondientes a actividades económicas que no sean de matrícula, tanto del año de matrícula activo como del anterior.

También podrás **crear recibos de movimientos** de aquellas actividades que la UCLM permita hacerlo. Para ello debes pulsar "Nuevo pago".

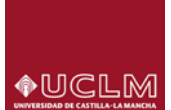

|            | Universidad de Castilla la Mancha                                                                         |        | 6        |
|------------|----------------------------------------------------------------------------------------------------|--------|----------|
|            | Nombre: Ayuda Desconexión                                                                                 |        |          |
|            |                                                                                                    |        |          |
|            |                                                                                                    |        | 1        |
| Está en: 🔅 | Inicio > Recibos                                                                                          |        |          |
|            | Recibos                                                                                                   | Cerrar | $\times$ |
|            | Esta pantalla permite gestionar los recibos que no son de matricula permitiendo imprimir o pagar on-line. |        |          |
| RECIBOS    | PENDIENTES                                                                                                |        |          |
|            | No existen recibos pendientes.                                                                            |        |          |
| RECIBOS    | PAGADOS                                                                                                   |        |          |
|            | No existen recibos pagados.                                                                               |        |          |
| RECIBOS    | ERRONEOS                                                                                                  |        |          |
|            |                                                                                                    |        |          |
|            | Nuevo pago                                                                                                |        |          |
|            |                                                                                                    |        |          |
|            |                                                                                                    |        |          |
|            | W32                                                                                                    |        |          |

#### Referencia: GESTIÓN CON TARJETA EN AUTOMATRÍCULA

Dentro del "vagón" Plazos y formas de pago, el sistema nos permitirá elegir la forma de pago del recibo (como puede observarse en la pantalla) podríamos elegir – Domiciliación, Recibo bancario, <u>Pago con</u> <u>Tarjeta - RedSys on-line</u>.

| and the                                                                                                    |                                                                                                    | Universidad de Castila-La Mancha                                                                                                    |                                                                                | 0100            |
|----------------------------------------------------------------------------------------------------|----------------------------------------------------------------------------------------------------|----------------------------------------------------------------------------------------------------|--------------------------------------------------------------------------------|-----------------|
|                                                                                                    | Revoluto: Preside Prantis Classes<br>Plans: GRADO ESI ADMINISTRACIÓN Y DRECICIÓN DE EMPRESAS (CR)<br>Constan: PTAD DRECISIO Y CO. 2000, DE DUDAD REAL                                                                                                    | 000 12341679                                                                                                    | Periodo de Matérica 2016-177/98<br>Especificate: 22001                         | - 5             |
|                                                                                                    | Mail Installe Instanted                                                                                                    |                                                                                                    | Datus personales Tatadisticas Tapediente                                       | Appela Constant |
|                                                                                                    | · · · · · · · · · · · · · · · · · · ·                                                                                                    | -000                                                                                                    | • • • • • •                                                                    |                 |
| Plazos y form                                                                                                  | Thermanistic Trade-cosile del plan de estudios Solección de assignaturas 13<br>sans de manno                                                                                                    | en sortgaande. Destiés de paper. Desanes. Spes de nationis. Plasse                                                                  | y formas de page. Designes y recibes. Finalçai dubandricula                    | inviente b      |
|                                                                                                    | and an height                                                                                                    | 20023                                                                                                    |                                                                                |                 |
| su e                                                                                                    | Response la trubal dell'astronomente. El carado caracterito y transcere por<br>Trubale: Enor en la constita bencarata. No es possible generara<br>Descripcole: La cuesta bancarata está inconspirata. No constatar los<br>Tarres: Restor y cuestificade la cuesta bancaria. | negato di constante reconstructe a precoloriali distribuicioni dependa an<br>la domendación deguerationo o su información es enómes | terrora il encrete l'hon an entrore nel en consulti (el docontacio) del altado |                 |
| Tipos de page                                                                                                  | 9                                                                                                    |                                                                                                    |                                                                                |                 |
| · Pago unico                                                                                                   |                                                                                                    |                                                                                                    |                                                                                |                 |
| O Page Necca                                                                                                   | innade                                                                                                    |                                                                                                    |                                                                                |                 |
|                                                                                                    |                                                                                                    |                                                                                                    |                                                                                |                 |
| Plazos de por                                                                                                  | 20                                                                                                    |                                                                                                    |                                                                                |                 |
|                                                                                                    |                                                                                                    |                                                                                                    |                                                                                |                 |
| Plazo 10                                                                                                    |                                                                                                    |                                                                                                    |                                                                                |                 |
| Forma de pag                                                                                                   | P Descionar etca canta                                                                                                    |                                                                                                    |                                                                                |                 |
| · · · · · · · · · · · · · · · · · · ·                                                                          | TPV Santander Elavon on line                                                                                                    |                                                                                                    |                                                                                |                 |
|                                                                                                    |                                                                                                    |                                                                                                    |                                                                                |                 |
| And and a second second second second second second second second second second second second second second se |                                                                                                    |                                                                                                    |                                                                                |                 |

Si elegimos <u>Pago con Tarjeta - RedSys on-line</u>, al llegar al vagón "Finalizar Automatrícula" el sistema conectará con la "Pasarela de pago" para efectuar el mismo de acuerdo con el procedimiento descrito anteriormente.

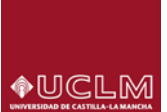

| Ha seleccionado pago con tarje | Pago con tarjeta<br>sta. Si está de acuerdo con el importe pulse el botón "aceptar". Si no está de acuerdo pulse "cancelar" y contacte con el responsable del servicio. |
|--------------------------------|----------------------------------------------------------------------------------------------------|
|                                | Datos del pago                                                                                                    |
|                                | Numero de operación: 442135100714<br>Importe: 9,34 Euros                                                                                                    |
|                                | TERMINOS Y CONDUCIONES DEL SERVICIO DE PAGO ON-                                                                                                    |
|                                |                                                                                                    |
|                                | Cancelar                                                                                                    |
|                                | Para consultar la Normativa de la Universidad, pulse el siguiente enlace: Normativa de pagos y devoluciones                                                             |
|                                | Compra Segura<br>SSL Redsýs Reiter<br>Redsýs VISA                                                                                                    |

En esta pantalla, además de informar de la "compra segura" y las tarjetas admitidas para pagar, también figura el documento de "Términos y Condiciones" al cual el usuario podrá acceder y también será necesario para continuar con el pago que el usuario "Acepte" los términos.

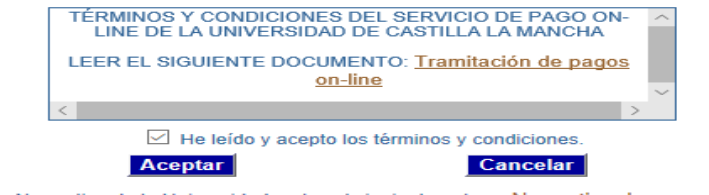

Para consultar la Normativa de la Universidad, pulse el siguiente enlace: Normativa de pagos y devoluciones

Pulsando "Aceptar" una vez marcado que se han leído y aceptan los términos, nos aparecerá la pantalla para mecanizar los datos de la tarjeta y poder pagar.

|                          | Seleccione su idioma Castellano ~                                                                                                   |                                                                                                    |  |  |
|--------------------------|----------------------------------------------------------------------------------------------------|----------------------------------------------------------------------------------------------------|--|--|
| 1 Select<br>méto         | ccione<br>do de pago                                                                                                    | Comprobación A Solicitando Autorización B 4 Resultado Transacción 🖒                                        |  |  |
| Datos de                 | e la operación                                                                                                    | Pagar con Tarjeta 🛛 🚾 🚍 😝                                                                                  |  |  |
| Importe:                 | 9,34€                                                                                                    | N° Tarjeta:                                                                                                |  |  |
| Comercio:                | UCLM ENSEÑANZA<br>PROPIAS<br>(ESPAÑA)                                                                                               | Caducidad:                                                                                                 |  |  |
| Terminal:                | 31009517-1                                                                                                    | Cód. Seguridad:                                                                                            |  |  |
| Pedido:                  | 442135180714                                                                                                    |                                                                                                    |  |  |
| Fecha:                   | 25/03/2019 18:10                                                                                                    | Cancelar Pagar                                                                                             |  |  |
| Descripción<br>producto: | 2018444213546; 2018-<br>19; ACE: 160; PAC: 21;<br>PLAZO: 1; DNI:<br>02131645; PLAN: 4328;<br>EXP: 400071; Compulsa<br>de documentos |                                                                                                    |  |  |
| - <del>10</del>          | Verified by MasterCard.<br>VISA SecureCode.                                                                                         |                                                                                                    |  |  |
|                          |                                                                                                    | Powered by <b>Pedsýs</b><br>c) 2014 Redsys Servicios de Procesamiento. SL - Todos los derechos reservados. |  |  |

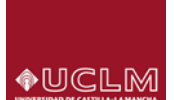

Cumplimentados los datos de la tarjeta y pulsando en "pagar ahora", si todo ha ido bien, el sistema nos mostrará la correspondiente pantalla indicando que el pago se ha realizado. Pasarela de pago

| UNIVERSITIANU                       | Pasarela de pago                                  |  |
|-------------------------------------|---------------------------------------------------|--|
|                                     | Pago realizado                                    |  |
| (1) El pago se ha realizado correct | amente. Pulse el bolón para volver.               |  |
|                                     |                                                   |  |
|                                     | Datos del pago                                    |  |
|                                     | Fecha: 20170420144205                             |  |
|                                     | Número de autorización: 12345                     |  |
|                                     | Námero de operación: 2016343280398_20170420144205 |  |
|                                     | Referencia de la comprac 14026022598017298        |  |
|                                     | Importe: 74,05 Euros                              |  |
|                                     |                                                   |  |
|                                     | Volver                                            |  |

Hecho esto, pulsaremos "volver" y el sistema regresará a la automatrícula. Para mayor información en el <u>manual del estudiante</u>, en la web de Estudiantes.